## **GNS Database Download Instructions**

Access the following URL link or scan the QR code for a video demonstration of the below instructions.

Win 7 install http://y2u.be/L4YvZ1jYwG8

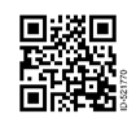

Win 8 install http://y2u.be/EFma5HU1X28

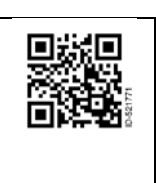

Step 1: Double click on the OneNav+ icon on your desktop

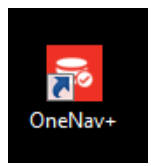

Step 2: Read any alerts that pop up for important information then click OK.

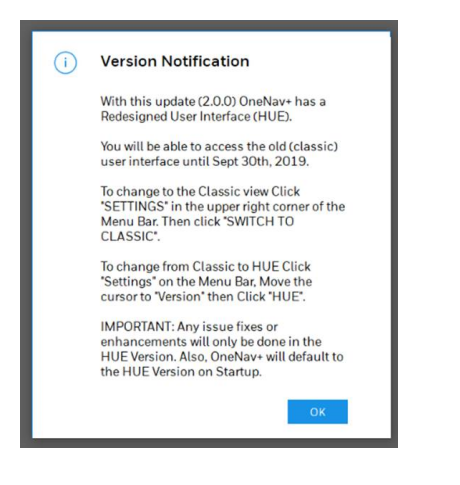

Step 3: Select Import or Import New Database

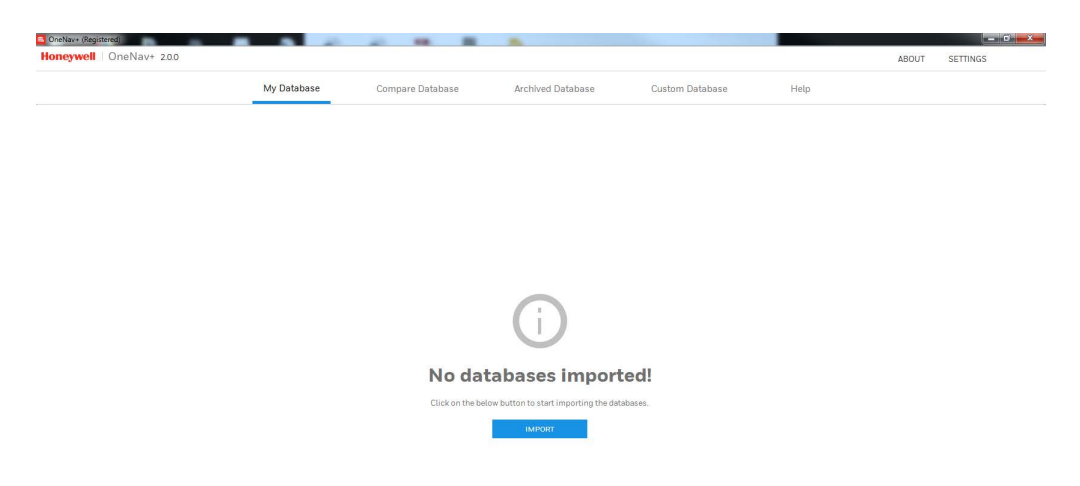

## Step 6: Enter your Honeywell USER ID and Password

| Honeywell OneNav+ 2.0.0 |                        |                                                    | ABOUT SETTING |
|-------------------------|------------------------|----------------------------------------------------|---------------|
|                         | My Database Compare Da | tabase Archived Database Custom Database           | Help          |
| < IMPORT NEW DATABASE   |                        |                                                    |               |
| FILE                    |                        |                                                    |               |
| MEDIA                   |                        | Honovwell                                          |               |
| ASDS                    |                        | THE POWER OF CONNECTED                             |               |
| CORE PT                 |                        | Honeywell ID I need an ID                          |               |
|                         |                        | myemail@example.com                                |               |
|                         |                        | rassinuu russinuur                                 |               |
|                         |                        | Remember me Manage my account                      |               |
|                         |                        | SIGN IN                                            |               |
|                         |                        | By signing in, you agree to the Terms & Conditions |               |
|                         |                        |                                                    |               |
|                         |                        |                                                    |               |
|                         |                        |                                                    |               |
|                         |                        |                                                    |               |
|                         |                        |                                                    |               |
|                         |                        |                                                    |               |
|                         |                        |                                                    |               |
|                         |                        |                                                    |               |

## Step 7: Accept the license agreement

|              |          |                                                                                    |                             |                   |                 |      | 10001     | o c mindo     |
|--------------|----------|------------------------------------------------------------------------------------|-----------------------------|-------------------|-----------------|------|-----------|---------------|
|              |          | My Database                                                                        | Compare Database            | Archived Database | Custom Database | Help |           |               |
| < IMPORT NEW | DATABASE |                                                                                    |                             |                   |                 |      |           |               |
| FILE         |          |                                                                                    |                             | WELCOME ef        | 648118          |      |           | LOGOUT        |
| MEDIA        | 1        | NavDB Downloads                                                                    |                             |                   |                 |      | O Secrete |               |
| ASDS         | NavDB    | CYCLE: 201903, Effective Date:                                                     | 28 Feb 2019                 |                   |                 |      | D Search  | Download (    |
|              | EGPWS    |                                                                                    |                             |                   |                 |      |           | (only new cyc |
| CORE PI      |          | X4R<br>MOD6R4-03-19<br>+  Associated Docs View<br>+ View Previous Cycle Database - | ے Download<br>Cycle: 201902 |                   |                 |      |           |               |

Step 8: Click on download button. **\*\***FYI –Your database ident will always be on the left side of the screen (in the example below it is X4R). Please note this ident for your records in case you need Technical assistance in the future.

Always review the content letter to see if there have been any database changes this cycle. Content letters are available at ads.honeywell.com once you login, click on My Downloads. Click on View next to Associated Docs and then Content link. **Future OneNav+ version will have content letters available in program.** 

| X5R                                        | Associated Docs View | Email All Documents |
|--------------------------------------------|----------------------|---------------------|
| MOD6AM-05-15<br>Posted : 18/Apr/2015 08:00 | Content              |                     |
| Associated Doce View                       |                      |                     |
| + Previous Cycle Database - Cycle: 20150   |                      |                     |

Step 9: The file will start to download

Step 10: Once finished, you will see your database. Place the PCMCIA card (arrows up and in) into the OMNI Drive and make sure the OMNI Drive is plugged into the computer.

| G OneNav+ (Registered)                |                      |                  |                   |                |                   |                           |              |          |
|---------------------------------------|----------------------|------------------|-------------------|----------------|-------------------|---------------------------|--------------|----------|
| Honeywell   OneNav+ 2.0.0             |                      |                  |                   |                |                   |                           | ABOUT        | SETTINGS |
|                                       | My Database          | Compare Database | Archived Database | Custom Databas | e Hel             | p                         |              |          |
| - MPORT   O CHECK CRC   O WRITE TO ME | DIA   🔶 DECODE   🕞   | EXPORT           | I 🖞 DELETE        |                |                   | ₽ Search                  |              |          |
| FILE NAME                             | SERIAL NUMBER $\sim$ | DATABASE TY      | PE V EFFECTIVE DA | ATE V          | FILE SIZE (BYTES) | <ul> <li>✓ SUP</li> </ul> | PORTED MEDIA |          |
| D E MOD6R4-03-19.bin                  | C129MO-1903-001      | GNS-C129         | 28 FEB 2019       | To 28 MAR 2019 | 7020354           | 0                         | 1            | 0        |
|                                       |                      |                  |                   |                |                   |                           |              |          |
|                                       |                      |                  |                   |                |                   |                           |              |          |
|                                       |                      |                  |                   |                |                   |                           |              |          |
|                                       |                      |                  |                   |                |                   |                           |              |          |

Step 11: Select the box to the left of the file name then click on the WRITE TO MEDIA button

| Honeywell   OneNav+ 2.0.0                              |                          |                |                          |                            |                   | ABOUT           | SETTI |
|--------------------------------------------------------|--------------------------|----------------|--------------------------|----------------------------|-------------------|-----------------|-------|
| $\leq$                                                 | My Datab                 | ase Compare    | Database Archive         | l Database Custom Data     | abase Help        |                 |       |
|                                                        | 🖉 WRITE TO MEDIA 🕕 <> DE | CODE   EXPORT  | 🗈 QUALITY CHECK 🔢 👘 DELE | re                         | Q                 | Search          |       |
| FILE NAME V                                            | SERIAL                   | NUMBER ~       | DATABASE TYPE $\sim$     | EFFECTIVE DATE             | FILE SIZE (BYTES) | SUPPORTED MEDIA |       |
| 🗹 🗟 MOD6R4-03-19.bin                                   | C129M                    | D-1903-001     | GNS-C129                 | 28 FEB 2019 To 28 MAR 2019 | 7020354           |                 | 0     |
|                                                        |                          |                |                          |                            |                   |                 |       |
| Step 12: Select F                                      | CMCIA then c             | lick on the Cl | REATE MEDIA b            | utton                      |                   |                 |       |
| Step 12: Select F                                      | CMCIA then c             | lick on the Cl | REATE MEDIA b            | utton                      |                   |                 |       |
| Step 12: Select F<br>WRITE TO MEDIA                    | PCMCIA then c            | lick on the Cl | REATE MEDIA b $	imes$    | utton                      |                   |                 |       |
| Step 12: Select F<br>WRITE TO MEDIA<br>Media Type PCMC | CMCIA then c             | lick on the Cl | REATE MEDIA b            | utton                      |                   |                 |       |

Step 13: The card will start to erase and then write to the card.

| Omni Drive Media writing  | 0%     |
|---------------------------|--------|
| Erasing the card contents | 004    |
| Time Elapsed: 0:0:3       | 4%     |
|                           | CANCEL |

Step 14: You are now finished. Eject the card and shut down all programs.

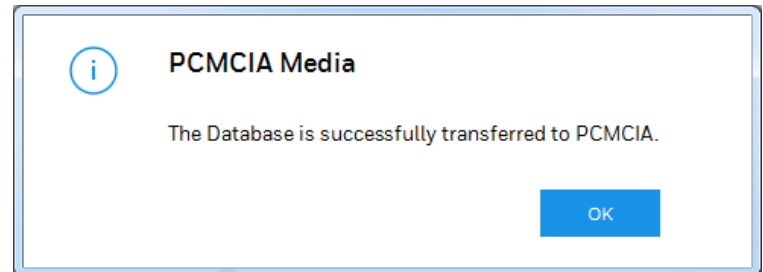

## **TROUBLESHOOTING**

If you are receiving an error when you try to download your database, please see below for possible reasons.

\*You must have admin rights on your computer - contact your IT department if you are unsure

\*Your antivirus program could be preventing the program from downloading properly. Try to turn it off for a very brief time so you can download your programs. Always remember to turn it back on once finished.

\* Was the OMNI Drive plugged in when you ran the OMNI Drivers setup? If not, please uninstall the OMNI Drive program and reinstall with the OMNI Drive plugged in.

\*Try restarting your computer and try again

\*Try a different USB Port

\*Always say 'No' or ignore if the computer asks to format the PCMCIA card.

If you are still experiencing issues after trying all above items, please email us at: dsa@honeywell.com